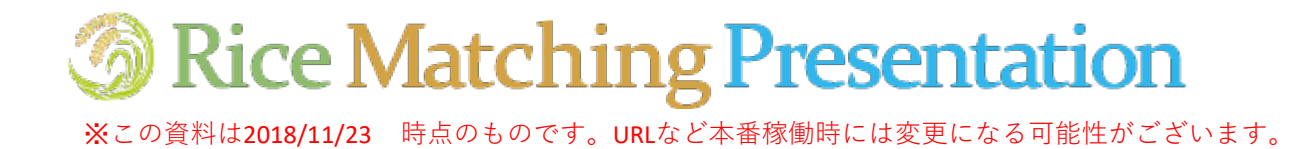

#### サイト基本情報

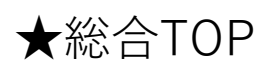

http://www.rice-match.net/

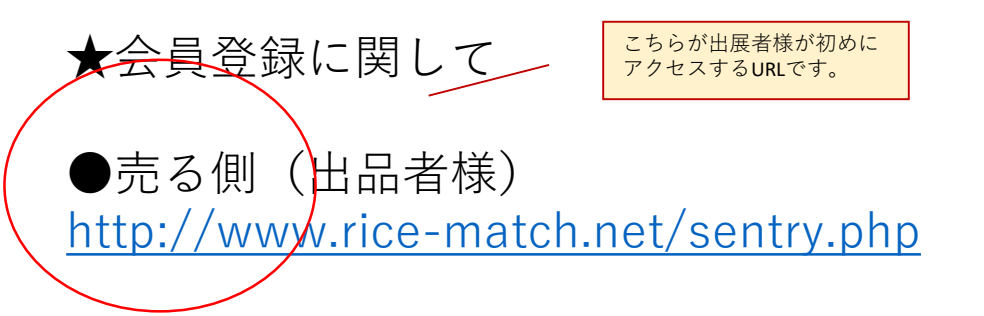

売る側(出品者様)のユーザー登録 商品登録に関しては次ページより説明いたします。

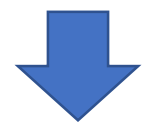

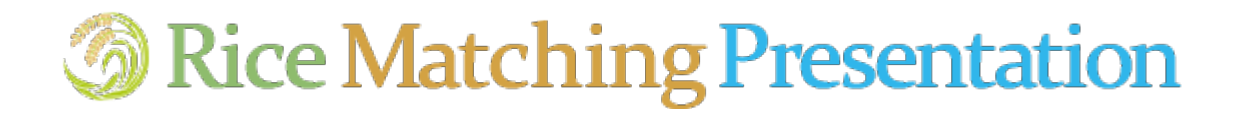

#### 売る側(出品者様)のユーザー登録

#### ①以下にアクセスします。 <u>http://www.rice-match.net/sentry.php</u>

| 使いたい食材として、最近    | <sup>ತಿಭಿಸಹಕ್ರದ ನಿಗಿರ್ವರ, ಕಿಸರ,</sup><br>tching Present | ation                                                     | 商談会動画                           | <b>マイ</b> ベ                          | -9                                                                                        |        |                 |    |
|-----------------|---------------------------------------------------------|-----------------------------------------------------------|---------------------------------|--------------------------------------|-------------------------------------------------------------------------------------------|--------|-----------------|----|
| お米をさがす<br>出品米一覧 | 出品者様一覧                                                  | こんなお米欲しい<br>リクエスト版                                        | > <u>お米マッチングとは</u> > <u>よくあ</u> | <u>るご質問</u> > <u>お問い合わせ</u><br>ご利用方法 | > <u>サイトマップ</u>                                                                           |        |                 |    |
| 申し込み            |                                                         |                                                           |                                 |                                      |                                                                                           |        |                 |    |
| > HOME > 申U込み   |                                                         | お名前<br>鹿菜法人・鹿場名<br>電話番号<br>メールアドレス<br>メールアドレス (確認用)<br>送信 | 例:03-0000-0000<br>メールアドレスを入力してく | 必要情報で                                | 必要情報                                                                                      | を入力しま  | <u>इ</u> जु.    |    |
|                 | 申し込み<br>> HOME > #U32か                                  | ありがと<br>登録<br>メールを:                                       | こうございます。<br>わしました。<br>ご確認ください。  |                                      | <br> <br> <br> <br> <br> <br> <br> <br> <br> <br> <br> <br> <br> <br> <br> <br> <br> <br> | 「画面の表注 | 示を確認 <b>s</b> 似 | 火ま |

# ②仮登録案内のメールを確認し、本文内のURLをクリックします。

| 【Rice Matching Presentetion】出品者:仮登録のご連絡<br>立石裕二郎様                                                                                 |                           |  |  |  |  |  |
|----------------------------------------------------------------------------------------------------|---------------------------|--|--|--|--|--|
| この度は、Rice Matching Presentetion の購入ユーザーの仮登録をい                                                                                     |                           |  |  |  |  |  |
| 以下の UTL をクリックして、本登録にお進みください。                                                                                                    | レスに<br>きます。<br>リックしてください。 |  |  |  |  |  |
| http://test.connetta.com/km/okome_test/sentry_info.php?k=%242y%2410%<br>24zZ6GgQsqcTLTOKRuPRhIEeYF1S63UmYXG2yQE1m13PMKjU%2FnV9SnS |                           |  |  |  |  |  |
|                                                                                                    |                           |  |  |  |  |  |
| お米マイスター全国ネットワーク                                                                                                    |                           |  |  |  |  |  |
| Rice Matching Presentetion 事務局                                                                                                    |                           |  |  |  |  |  |
| =================                                                                                                    |                           |  |  |  |  |  |

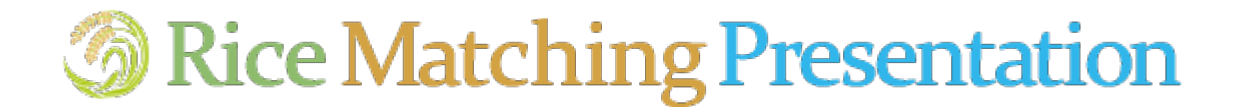

# 売る側(出品者様)のユーザー登録

③登録情報を入力します。

| (庫(.)                                                                                                    | たい食材として、長適な米を手に入れる       | から お米マイスター                          |                    |            |                  |
|----------------------------------------------------------------------------------------------------|--------------------------|-------------------------------------|--------------------|------------|------------------|
| <u> </u>                                                                                                    | Rice Matching            |                                     |                    |            |                  |
|                                                                                                    | お米をさがす<br>出品米一覧          | 出品者様一覧                              | こんなお米欲しい<br>リクエスト版 | ● 米穀       |                  |
| ŧ                                                                                                    | し込み                      |                                     |                    |            |                  |
| » H                                                                                                    | OME » 登録申し込み             |                                     |                    |            |                  |
|                                                                                                    | お名前<br>農業法人・農場名          | 立石裕二郎<br>立石ライスサプライ                  |                    |            |                  |
|                                                                                                    | 電話番号                     | 0364296069                          |                    | ン西はおさ      | <u>1 + 1 + +</u> |
|                                                                                                    | x-107 FUX*               | ytateish<br>(申し込んだアドレスを入力           | )                  | ∞安 ( 報 2 ) | 人力します。           |
|                                                                                                    | 都道府県*                    | 北海道 ▼                               |                    | ↑ の回かけ     | は必須です。           |
|                                                                                                    | FAX                      |                                     |                    |            |                  |
|                                                                                                    | パスワード*                   | ······                              | にスを表示              |            |                  |
|                                                                                                    | アピールポイント*                |                                     |                    |            |                  |
|                                                                                                    | 12177700年11              |                                     |                    |            |                  |
|                                                                                                    | の取り条件                    | ファイルを選択選択されてい                       | いません               |            |                  |
| D v 保存支入の写真 V/7+v v-ll.                                                                                                    |                          | ファイルを選択選択されてい                       | いません               |            |                  |
| アパト         ホーム         共有         表示         管理           オ         ロー         メー         工         第1           オ         ロー         メー         エー         第1           クイック アクセ         コピー         島ジ付け         回         ロラ・ロラ・新しい         新しい |                          |                                     | 送信                 |            |                  |
| ACE/200         27/05-           クリップボード         整理           新祝           ← → × 介         ≪ビグチャ 保存済み                                                                                                    | 100<br>取く<br>存活かの写真の映画 。 |                                     |                    |            |                  |
| * 9 (1-97 77 比ス<br>= 520/1-7 *<br>* 757/2-7 *<br>* 1gg dev<br>= 1257 *<br>                                                                                                    | nlosd.jpg                |                                     |                    |            |                  |
| shiraishi                                                                                                    |                          |                                     |                    |            |                  |
|                                                                                                    | 申し込み<br>* HOME * 申し込み    |                                     |                    | 一 完了       | 画面の表示を確認s似ま      |
|                                                                                                    |                          | ありがとうございます<br>登録しました。<br>メールをご確認くださ | <b>ε.</b><br>ν.    | <b>.</b>   |                  |

# **Solution Second Second Example 2 Second Example 2 Second Exampl**

## 売る側(出品者様)のユーザー登録

#### ③登録完了メールを確認します。

【Rice Matching Presentetion】出品者:本登録のご連絡様
この度は、Rice Matching Presentetionの出品ユーサ?ーの本登録をいただきありがとうございました。 お名前 以下のUTLか?ログイン画面になります。
メール本文にあるURLからもログイ ン画面に移動できます。
http://test.connetta.com/km/okome\_test/login.php
軍話番号

ユーザーID は登録メールアドレスになります。パスワードは本登録時に設定したものになります。 ログイン後サイト右上の「マイページ」からお米の出品やプロフィールの編集ができます。

よろしくお願い申し上げます。

# **Sice Matching Presentation**

### 売る側(出品者様)のユーザー登録

①ログインします。

#### ★ログイン画面 <u>http://www.rice-match.net/login.php</u>

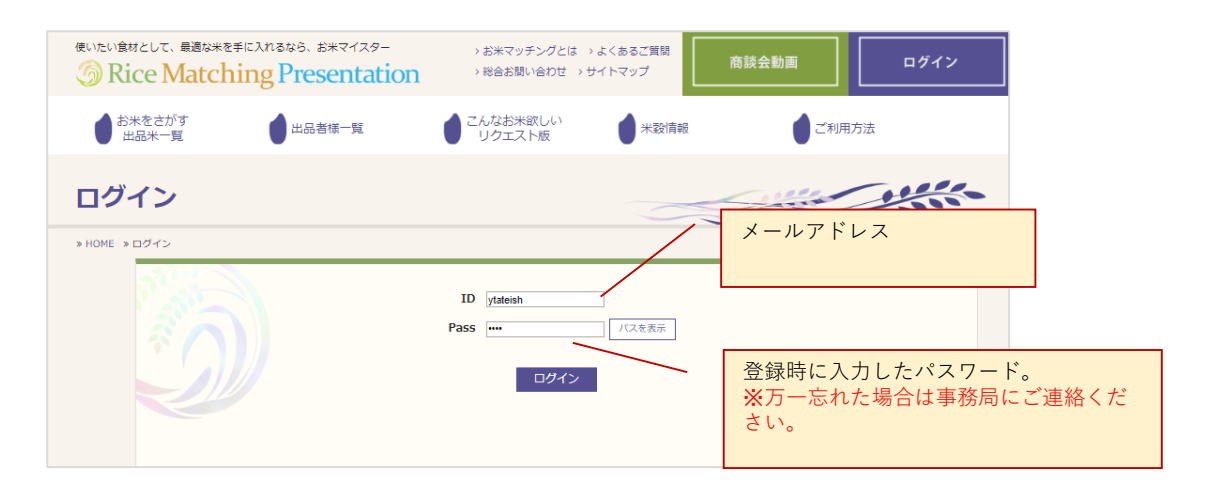

#### ②マイページに遷移します。

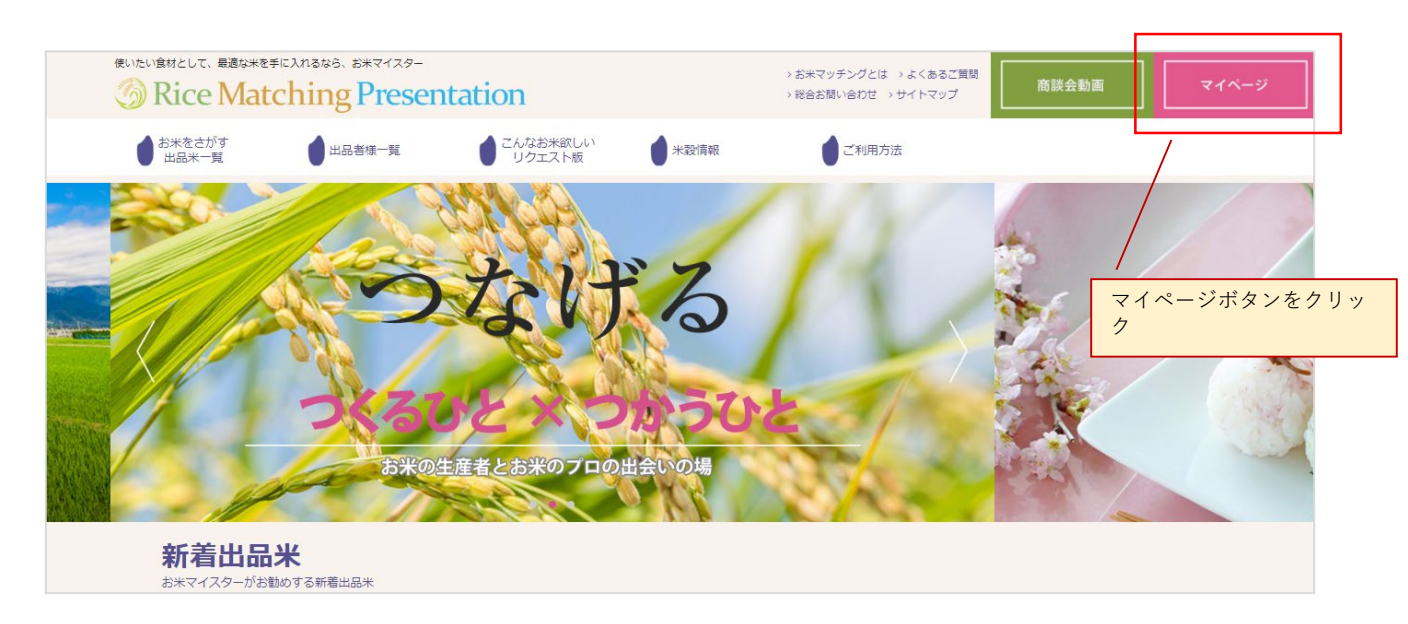

# **Solution Second Action**

### 売る側(出品者様)のユーザー登録

#### ①登録情報を更新できます

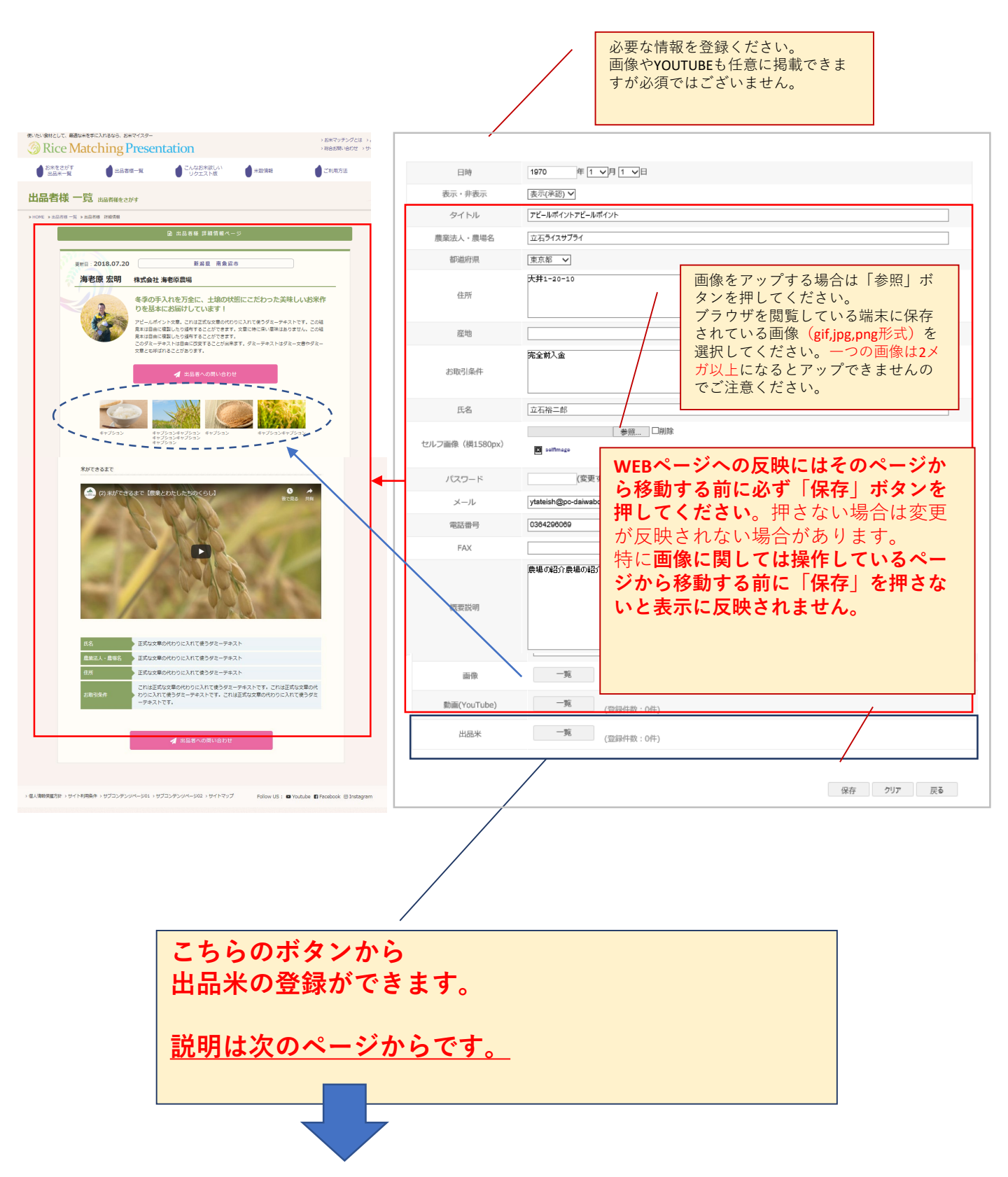

# **Solution Second Action**

### 売る側(出品者様)のユーザー登録

## ①新規追加できます。

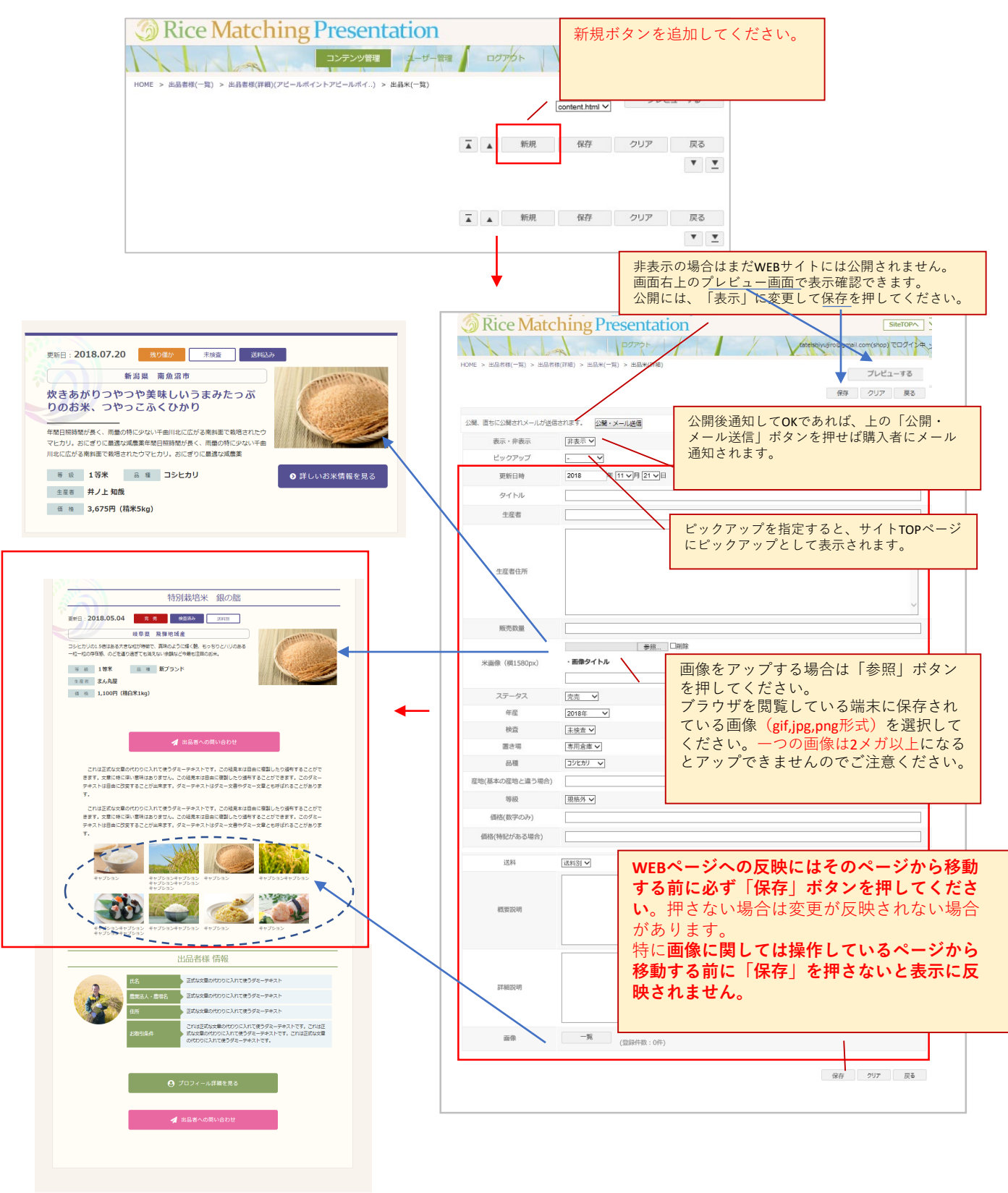

開発調方針 > サイト利用条件 > サブコンテンツページ01 > サブコンテンツページ02 > サイトマップ Follow US : ■ Youtube 🚺 Facebook @ Instag